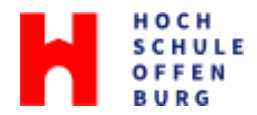

## Drucken über das Micro Focus iPrint Portal

Wichtig: Dieser Dienst funktioniert für **PDF-Dateien**. Andere Dateiformate können Probleme beim Layout verursachen. Ggf. sollten Sie die Datei zuerst konvertieren.

1. Öffnen Sie den Link <u>https://iprint.cit.hs-offenburg.de/print/printers</u> und melden Sie sich dort mit Ihrer **Campus Benutzerkennung** an.

|         | Anmelden       |
|---------|----------------|
| Drucker | CAktualisieren |

2. Nach einer kurzen Wartezeit werden verschiedene Drucker angezeigt. Klicken Sie auf das Gerät **Follow-me - IPP2** und wählen Sie die Option **QuickPrint**.

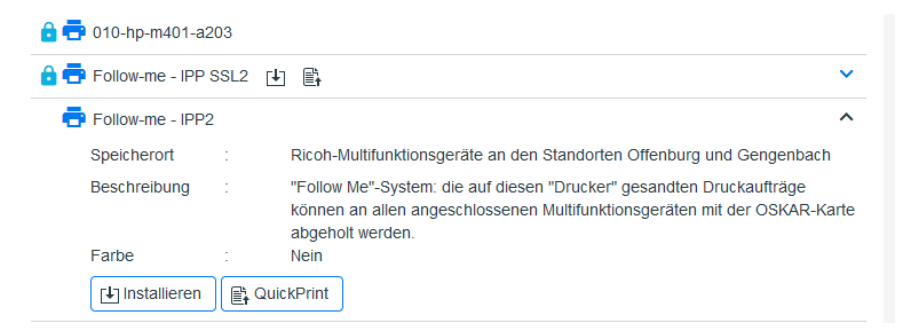

Es öffnet sich eine Seite, die wie folgt aussieht:

| ēFollow-me - IPP2        |                |
|--------------------------|----------------|
|                          | ₫ Datei wählen |
| Kopien:                  |                |
| 1                        | ~ >            |
| Seitengröße              |                |
| A4                       | ~              |
| Seitenbereich            |                |
| <ul> <li>Alle</li> </ul> |                |
| O z. B.: 2-5, 7, 8-11    |                |
| Seitenausrichtung        |                |
| Hochformat               | ~              |
| Zweiseitig               |                |
| Farbe                    |                |

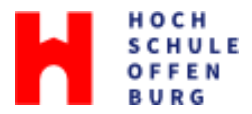

3. Unter Datei wählen können Sie die PDF-Datei hochladen, die ausgedruckt werden soll.

Nachdem Sie alle Angaben zu Anzahl der Kopien, Seitengröße etc. wie gewünscht angepasst haben, können Sie den Druckjob mit einem Klick auf **Drucken** abschicken.

Anschließend erhalten Sie oben auf der Seite die Meldung "Auftrag erfolgreich gesendet".

| ēFollow-me - IPP2 |                              |  |  |
|-------------------|------------------------------|--|--|
|                   | Auftrag erfolgreich gesendet |  |  |
|                   |                              |  |  |

4. Holen Sie den Druckauftrag an einem beliebigen Druckgerät der Hochschule Offenburg mit Ihrer Studierendenkarte Oskar ab.